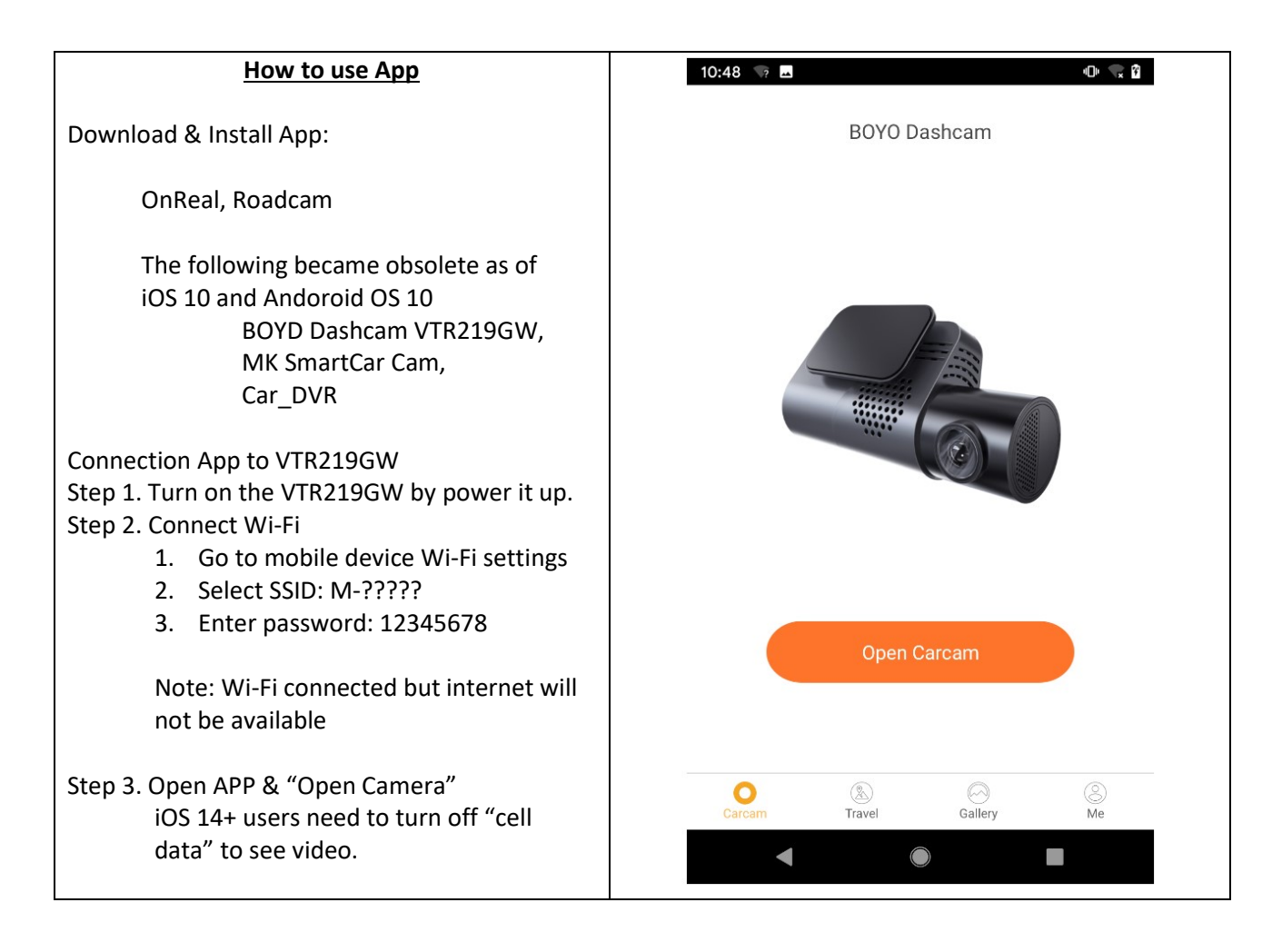

## BOYO HD Dashcam - BOYO VT219GW APP

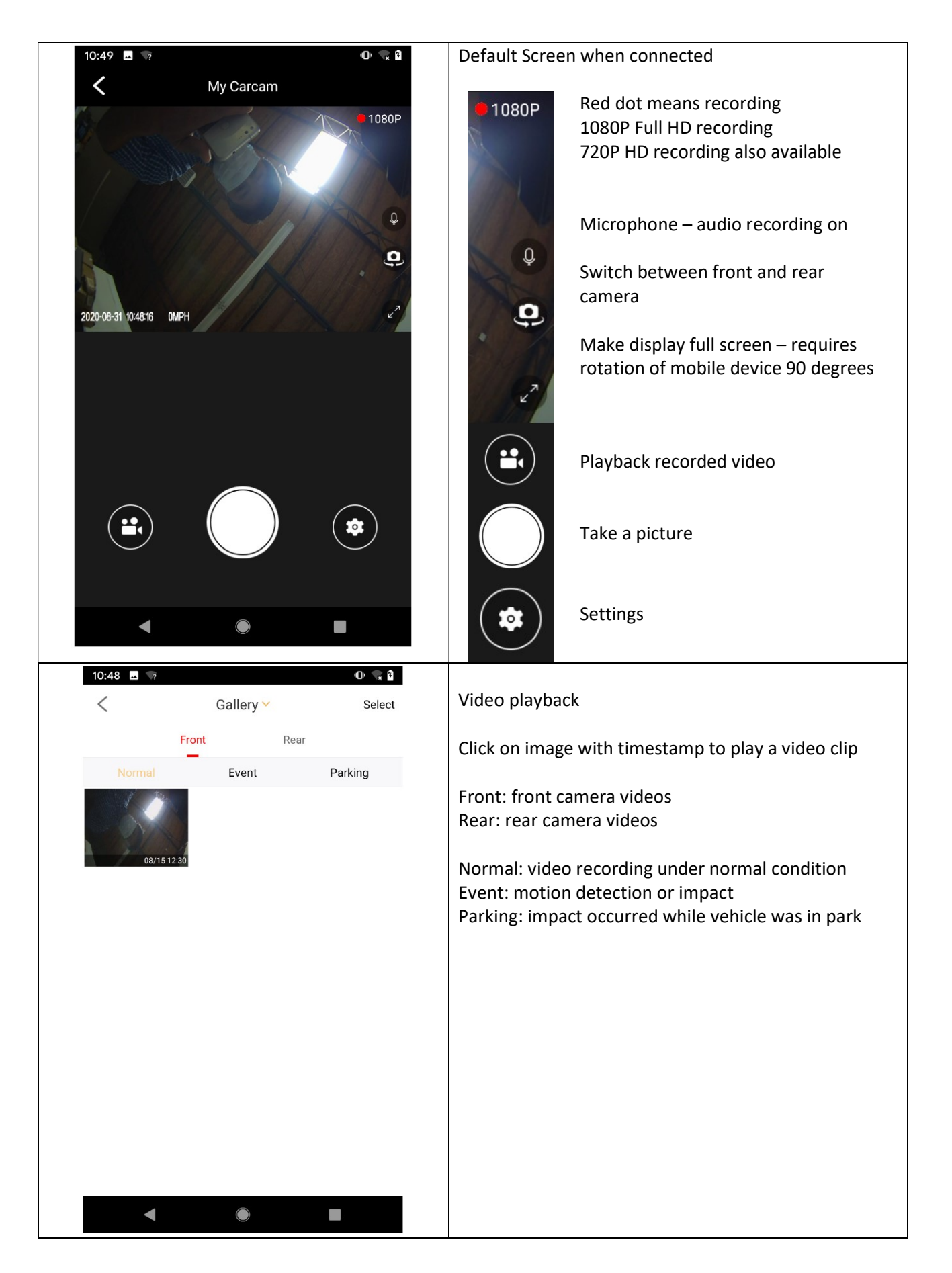

| M-A3B2E                                                                                                    | >                                                 | M-A232E: SSID – Wi-Fi Settings                        |
|----------------------------------------------------------------------------------------------------|---------------------------------------------------|-------------------------------------------------------|
| Camera Firmware                                                                                                    | 1.5.9A                                            | Eirmware version                                      |
| Wi-Ei Sotting                                                                                                    | <u>\</u>                                          | Firmware version                                      |
| To modify the Wi-Fi password                                                                                                    |                                                   | Wi-Fi Settings                                        |
| Video Resolution                                                                                                    | >                                                 | Video Resolution: 1080P or 720P                       |
| Video Length                                                                                                    | >                                                 | Video Length: video clip length                       |
| Voice Recording                                                                                                    |                                                   | Voice Recording: Audio recording on or off            |
| Voice                                                                                                    | >                                                 | Voice Recording. Addio recording on or on             |
| Language                                                                                                    | >                                                 | Voice:                                                |
| Speed Unit                                                                                                    | >                                                 | Language: select language                             |
| Gesture Snapshots                                                                                                    | >                                                 | Speed Unit: MPH or KPH                                |
| Waving your hands beneath the sensor to captur<br>on the way.                                                                                                    | e the photos                                      | Gesture Snapshots: sensitivity = low, medium, high    |
| Voice                                                                                                    | >                                                 |                                                       |
| Speed Unit                                                                                                    | >                                                 |                                                       |
| Gesture Snapshots                                                                                                    | >                                                 |                                                       |
| Waving your hands beneath the sensor to captur<br>on the way.                                                                                                    | re the photos                                     |                                                       |
| G-sensor Sensitivity                                                                                                    | >                                                 | G-sensor Sensitivity: Impact sensitive recording = lo |
| In the event of an accident, the camera will autor<br>sync a 10s video clip and a snapshot to the appli<br>connected) upon impact.                                                           | matically<br>(when                                | medium, high                                          |
| Parking Mode                                                                                                    | >                                                 | Parking Impact Sensitivity: Impact sensitive recordin |
| After this item is started, the dash cam will oper<br>mode function (To ensure the power supply after<br>car). High, medium and low options can adjust to<br>of entry and exit parking mode. | n the parking<br>er parked your<br>he sensitivity | = low, medium, high                                   |
| Volume                                                                                                    |                                                   |                                                       |
| Menone the TE could                                                                                                    | >                                                 | Manage the TF card: format microSD card               |
| Manage the TF card                                                                                                    |                                                   |                                                       |